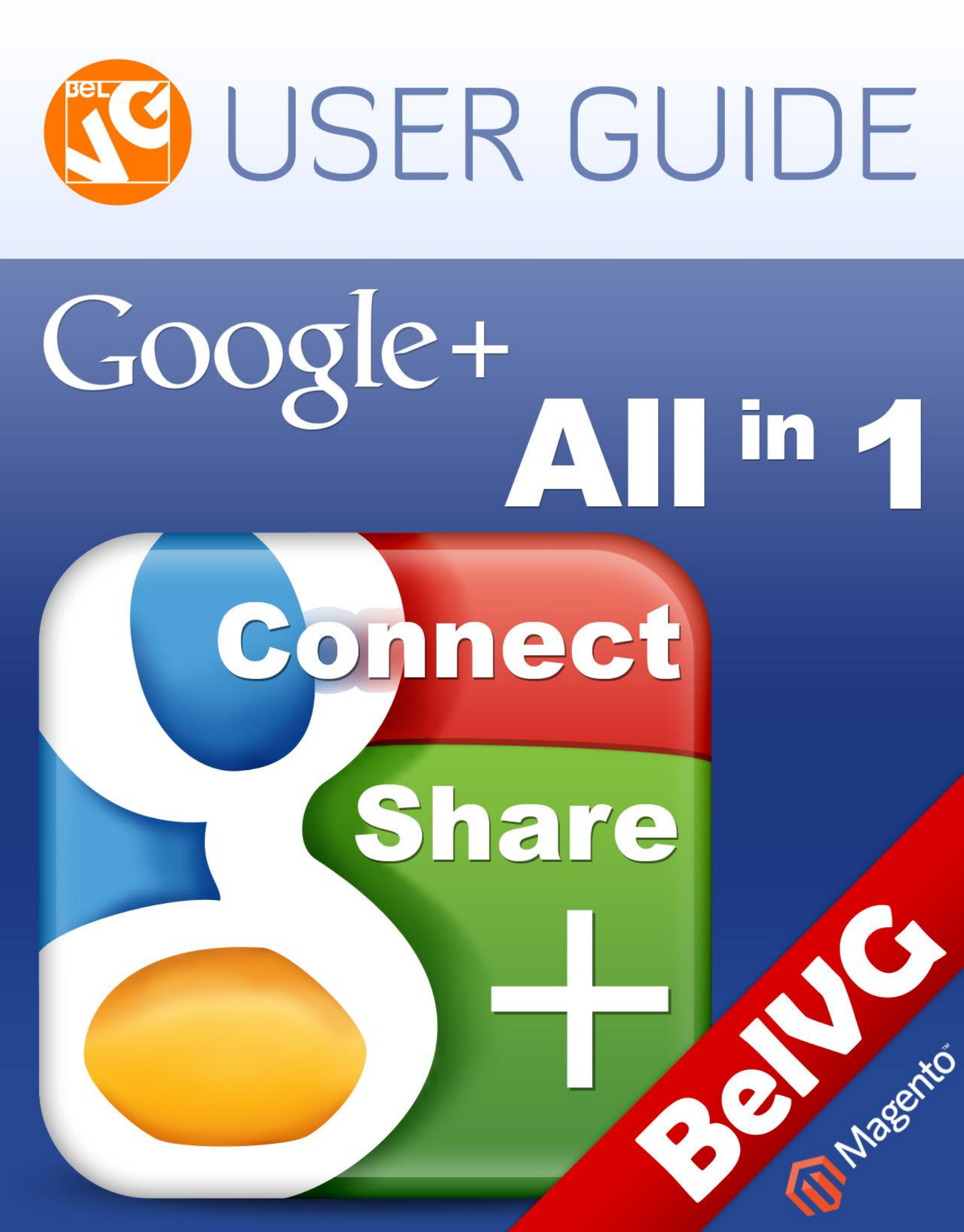

OUR SUPPORT TEAM: STORE@BELVG.COM, SKYPE: STORE.BELVG

# **Table of Contents:**

| 1. | Introduction to Google+ All in One | 3  |
|----|------------------------------------|----|
| 2. | How to Install                     | 4  |
| 3. | How to Create Google+ App          | 5  |
| 4. | How to Configure                   | 8  |
| 5. | How to Use                         | 13 |

### 1. Introduction to Google+ All in One

Using Magento Google+ All in One extension, you hire a virtual Google team to promote your store in Internet. All features you know from your Google+ profile or might heard of will be incorporated into your website. Customers can login with their Google accounts, put +1 for products, add your company in their circles and view your feeds in widget box.

#### Key features:

- Logging in with Google accounts
- +1 button to like and share products
- +1 button to tell about your store in Google+
- Adding store to customers' circles
- Widget box with recent feeds on every page
- Google badge with logo, +1 for company and add to circles buttons on every page
- Sharing successfully ordered products

#### Overall information

Google+, one of the most popular global social networks, threatens to overtake Facebook and other competitors. If it happens, you would better be on board, starting integrating your store with Google from now.

Allow your customers to register in your store with their

Google accounts, put +1 for products and your store and view your feeds in widget box. Both widget and badge boxes are configurable in admin panel and displayed on every website page. Clients can add your website in their circles and view your recent feeds only if you have a corporate Google profile.

| Version and compatibility:        |
|-----------------------------------|
| Magento CE 1.4+, 1.5+, 1.6+       |
| Magento EE 1.6+, 1.7+, 1.8+, 1.9+ |

# 2. How to Install

**Step 1:** Use FTP client to upload all folders from the zip package to your Magento site root folder. Be sure that you upload them to the correct directories.

Attention! If your template is not default, be sure to change the folders of the installed module from /app/design/frontend/default/default to /app/design/frontend/YOUR\_PACKAGE/YOUR\_THEME and /skin/frontend/default/default to /skin/frontend/ YOUR\_PACKAGE /YOUR\_THEME

Step 2: Login to your Magento administration panel

Step 3: Disable compilation (go to System > Tools > Compilation and select Disable) and refresh cache (go to System > Cache Management and select Refresh)

**Recommended:** Navigate to **System > Configuration,** if you can see **Google+ Connect** tab, the extension is installed right.

Step 4: Relogin to admin panel (log out and back into Magento Admin Panel).

Step 5: Go to System > Configuration > Google+ Connect and choose the right settings of extension.

**Recommended:** You may go to the frontend and try to check out. This will help you to be sure that **Google+ All in One** is working.

Step 6: If your compilation is disabled, go to System > Tools > Compilation and select Enable.

That's all! Enjoy the Google+ All in One performance.

#### **Disclaimer!**

It is highly recommended to backup your server files and database before installing this module. No responsibility can be taken for any adverse effects installation or advice may cause. Recommended you install on a test server initially to carry out your own testing.

### 3. How to Create Google+ App

To create a Google+ app you need to go to <u>https://code.google.com/apis/console</u> and generate Google API. Choose **API Access** tab in the upper left column.

| Google apis |           |                      |
|-------------|-----------|----------------------|
| API Project | Dashbo    | ard                  |
| Overview    | Dashbuaru |                      |
| Services    | Project S | Summary              |
| Team        | Name      | API Project          |
| API Access  | Owners    | itsumarava@gmail.com |

Then create and OAuth client ID.

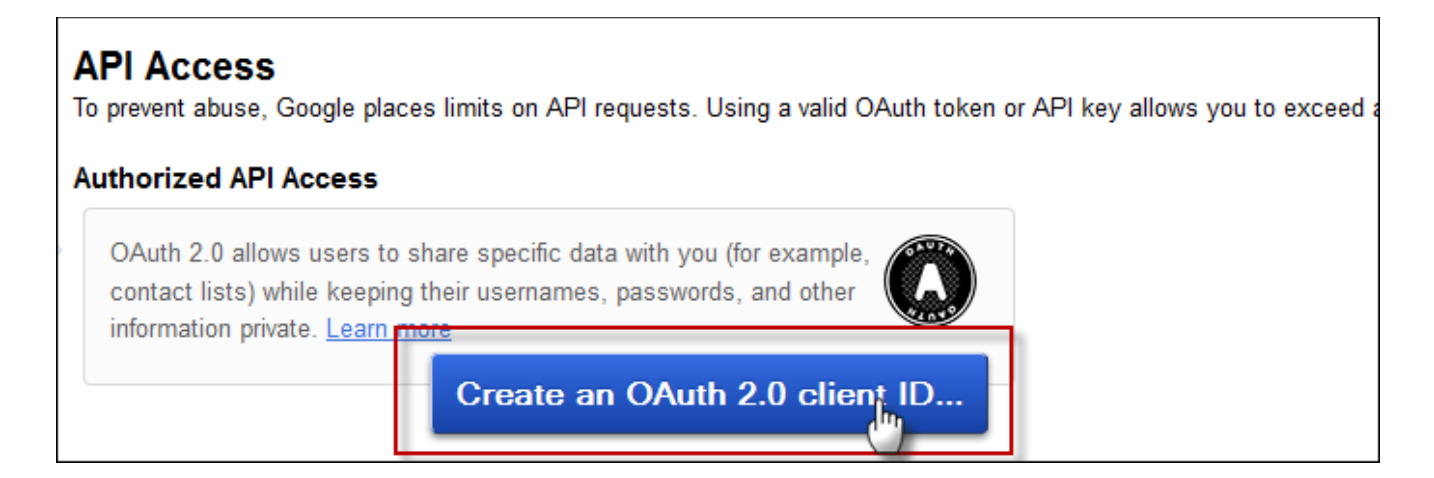

Type the site address in the **Site URL** field.

| Creat                                                  | e Client ID                                                                                       | ×        |
|--------------------------------------------------------|---------------------------------------------------------------------------------------------------|----------|
| Client                                                 | ID Settings                                                                                       |          |
| Applic                                                 | ation type                                                                                        |          |
| ۲                                                      | Web application<br>Accessed by web provisers over a network.                                      |          |
| ©<br>Your s                                            | Installed application<br>Runs on a desktop computer or handheld<br>ite or hostname (more options) | ter<br>L |
| For e                                                  | xample: www.example.com or localhost                                                              |          |
| Redirect URI<br>https://www.example.com/oauth2callback |                                                                                                   |          |
| Creat                                                  | te client ID Back Cancel                                                                          | more     |

Remember the following Application ID and Application Secret to enter them in corresponding fields on extension settings page.

| <b>API Access</b><br>To prevent abuse, Google places limits on API requests. Using a valid OAuth token or API key allows you        |                                                                   |                                                      |                                                                     |                                            |
|----------------------------------------------------------------------------------------------------|-------------------------------------------------------------------|------------------------------------------------------|---------------------------------------------------------------------|--------------------------------------------|
| Authorized API Access<br>OAuth allows users to share specific data with you (for example, contact lists) while keeping their userna |                                                                   |                                                      |                                                                     |                                            |
| Branding information                                                                                                    |                                                                   |                                                      |                                                                     |                                            |
| The following information<br>Product name:<br>Google account:<br>Edit branding informati                                            | is shown to users whenever<br>BeIVG<br>itsumarava@gmail.com<br>on | vou request acc<br>Remem<br>secre<br>ins<br>extensio | ber client<br>ber client<br>t. You nee<br>ert them o<br>on settings | lD and<br>ID and<br>Id to<br>In<br>Is page |
| Client ID for web applications                                                                                                    |                                                                   |                                                      |                                                                     |                                            |
| Client ID:                                                                                                    | 139363449860.apps.g                                               | oogleusercom                                         | ntent.com                                                           |                                            |
| Client secret:                                                                                                    | Eky6JdZNQab SMIxfo-                                               | zvBUS                                                |                                                                     |                                            |
| Redirect URIs:<br>JavaScript origins:                                                                                               | none                                                              |                                                      | You must<br>redirect                                                | t have<br>URIs                             |

You must have actual redirect URIs. Go to *Edit settings* section and re-enter authorized redirect URIs.

| Edit client settings                                                                        | ×             |  |  |
|---------------------------------------------------------------------------------------------|---------------|--|--|
| Client ID Settings                                                                          |               |  |  |
| Authorized Redirect URIs<br>One per line. For example: https://example.com/path/to/callback |               |  |  |
| https://example.com/path/to/callback/                                                       |               |  |  |
| Authorized JavaScript Origins<br>One per line. For example: https://example.com             |               |  |  |
|                                                                                             | .::           |  |  |
| Update Cancel                                                                               | <u>ı more</u> |  |  |

Here you created redirect URIs.

| API Access                     |                                                                             |  |  |
|--------------------------------|-----------------------------------------------------------------------------|--|--|
| To prevent abuse, Goog         | le places limits on API requests. Using a valid OAuth token or API key a    |  |  |
| Authorized API Acc             | ess                                                                         |  |  |
| OAuth allows users to a        | share specific data with you (for example, contact lists) while keeping the |  |  |
| Branding information           |                                                                             |  |  |
| The following informatio       | n is shown to users whenever you request access to their private data.      |  |  |
| Product name:                  | BelVG                                                                       |  |  |
| Google account:                | itsumarava@gmail.com                                                        |  |  |
| Edit branding information      |                                                                             |  |  |
| Client ID for web applications |                                                                             |  |  |
| Client ID:                     | 139363449860.apps.googleusercontent.com                                     |  |  |
| Client secret:                 | Eky6JdZNQab_SMIxfo-zvBUS                                                    |  |  |
| Redirect URIs:                 | https://example.com/path/to/callback/                                       |  |  |
| JavaScript origins:            | none                                                                        |  |  |

Now your Google App is created. Congratulations!

### 4. How to Configure

Log in to the admin panel, and we will show you how to configure the extension step by step.

To view Google+ extension settings, go to **System** -> **Configuration** -> **Google+ Connect** (left column).

| oogle+ Connect                                                |                                                                                                    |
|---------------------------------------------------------------|----------------------------------------------------------------------------------------------------|
| Settings                                                      |                                                                                                    |
| This module was develo<br>We have the largest seld<br>Enabled | by www.BelVG.com. For docs & examples refer to the BelVG web site.<br>ections of extensions and themes on Magento.<br>Enable<br>Enable<br>Enab |
| Snanng orders                                                 |                                                                                                    |
| connect                                                       |                                                                                                    |
| Enabled                                                       |                                                                                                    |
| Login Button                                                  |                                                                                                    |
| Client ID                                                     | 493378985373 apps googleusercontent com                                                                                                    |
| Client secret                                                 | SZ3-v24qDFA_R89Vx7nwOnx                                                                                                    |
|                                                               |                                                                                                    |
| ike Button                                                    |                                                                                                    |
| Enabled                                                       | Enable STORE VIEW]                                                                                                    |
|                                                               |                                                                                                    |
|                                                               | +1 80k Configure Like button size and design                                                                                                    |
| Button Sizes                                                  | standard                                                                                                    |
|                                                               |                                                                                                    |

| Recent activity block      |                                                                                                    |                                                                                    |
|----------------------------|----------------------------------------------------------------------------------------------------|------------------------------------------------------------------------------------|
| Enabled                    | Enable                                                                                             | ▼ [STORE VIEW]                                                                     |
| Set your Google+ page link | 113148058544305287793<br>https://plus.google.com/ [ yourpageID ]<br>Example: 123456789012345678901 | Enter your company profile<br>URL in Google+ to display<br>recent feeds on website |
| "Add to circles" Button    | Browse                                                                                             | [STORE VIEW]                                                                       |
| Set background color       | eeeee                                                                                              | [STORE VIEW]                                                                       |
| Set border color           | CCCCCC                                                                                             | [STORE VIEW]                                                                       |
| Set line color             | ff0055                                                                                             | [STORE VIEW]                                                                       |
| Include Title              | Title                                                                                              | [STORE VIEW]                                                                       |
| Title text                 | Our Feeds                                                                                          | Add to widget box and                                                              |
| Include Google+ logo       | Enable                                                                                             | configure add to circles                                                           |
|                            | Name                                                                                               | button, company name,<br>title and feed                                            |
| Name font                  | 15 px                                                                                              | ▼ [STORE VIEW]                                                                     |
| Name color                 | ff0a64                                                                                             | [STORE VIEW]                                                                       |
|                            | Feed                                                                                               |                                                                                    |
| Include update feed        | Enable                                                                                             | ▼ [STORE VIEW]                                                                     |
| Feed Height ( px )         | 200                                                                                                | [STORE VIEW]                                                                       |
| Number of Characters       | 120                                                                                                | [STORE VIEW]                                                                       |

You should be very attentive entering Google+ page link. You won't be able to connect your Google profile to your store if it was created as an individual profile. Follow our instructions instead.

If you have a personal profile in Google+, you will see the option of creating a Google+ page in right column.

9

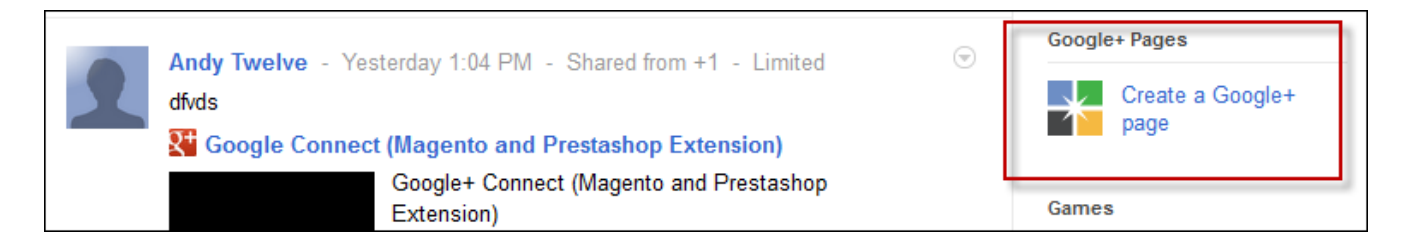

Pick a category for your corporate page.

| Create a page                                                                                          |                                                                          |  |  |
|----------------------------------------------------------------------------------------------------|--------------------------------------------------------------------------|--|--|
| Pick a category                                                                                        | Add your info                                                            |  |  |
| Local Business or Place                                                                                | Creating a page brings you                                               |  |  |
| Product or Brand and follow                                                                            | and followers on Google+.                                                |  |  |
| Company, Institution or<br>Organization                                                                | Start real face-to-face conversations with Hangouts                      |  |  |
| Arts, Entertainment or<br>Sports                                                                       | Create circles to share the right message with the right people          |  |  |
| Other                                                                                                  | +1 Help people recommend you on Google Search and ads with the +1 button |  |  |
| ©2012 Google - Terms - Content Policy - Privacy - English (United States) / Set region - Create a page |                                                                          |  |  |

Add you info.

| Add your info                 |  |  |  |
|-------------------------------|--|--|--|
| Locate your business or place |  |  |  |
| United States 👻               |  |  |  |
| 243-345-3865                  |  |  |  |
| Locate                        |  |  |  |

www.store.belvg.com skype ID: store.belvg Finally, confirm your info.

| Add your info                                                 |                                             |
|---------------------------------------------------------------|---------------------------------------------|
| Finally, confirm your info                                    |                                             |
| Basic info                                                    |                                             |
| Blue Harbor Resort                                            |                                             |
| (201) 234-5678                                                | e Harbor D                                  |
| 725 Blue Harbor Dr, Blue Harbor Drive,<br>Sheboygan, WI 53081 | Google Mandata 2012 Google Terms of the     |
| Preview on map                                                | Blue Historia a szorz coogre - remis or ose |
| Category                                                      |                                             |
| Food                                                          | ]                                           |
| Your page will be publicly visible. Its content is ap         | propriate for                               |
| Any Google+ user 👻                                            | 0                                           |
| ✓ Yes, please keep me informed of future Pages                | releases and other relevant information.    |
| I agree to the Pages Terms and I am authorized                | d to create this page.                      |
| CREATE                                                        |                                             |

If you followed our instructions carefully, you have a new corporative profile in Google+ by now.

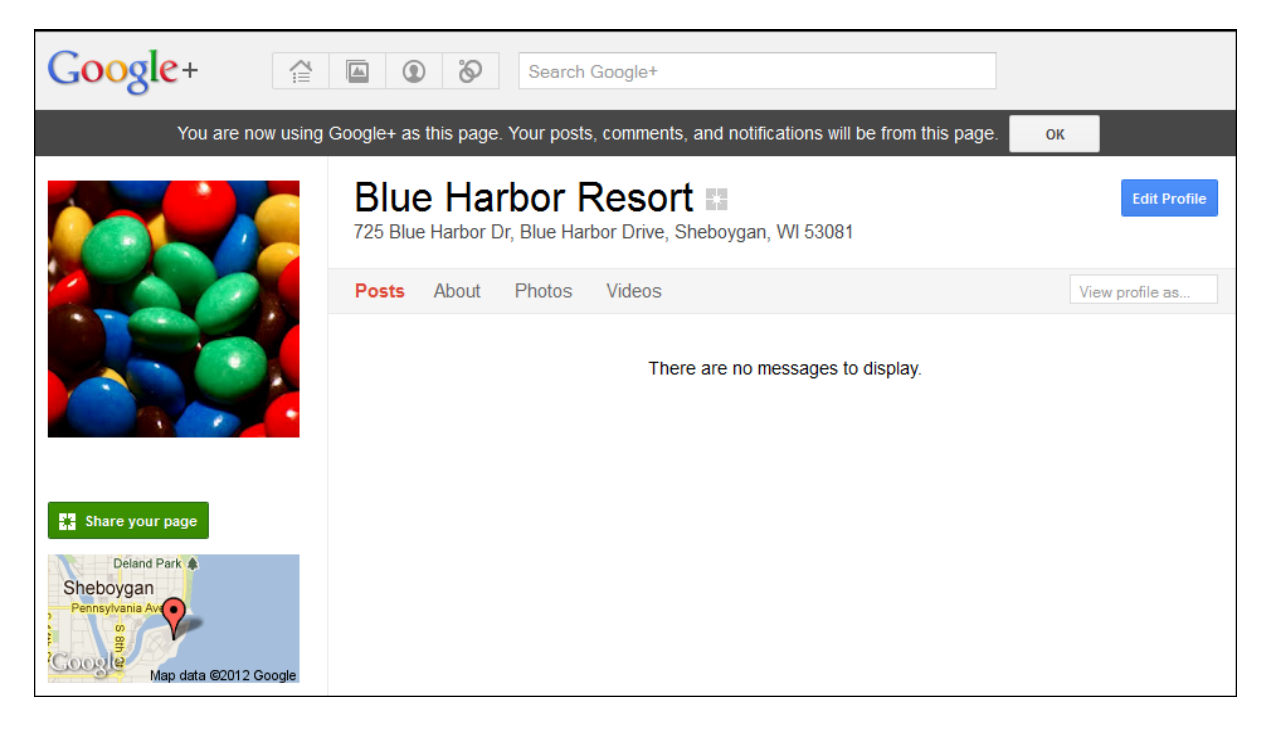

11

We continue revising Google+ All in One settings. You need to enter exactly the same corporate profile URL in Google+, you have just generated above.

| Badge                                 |                                                                                                    |                                                                                          |
|---------------------------------------|----------------------------------------------------------------------------------------------------|------------------------------------------------------------------------------------------|
| Enabled<br>Set your Google+ page link | Enable<br>115,148058544305287793<br>https://plus.google.com/[yourpagel[<br>Example: 12345678901234567890 | Enter your company profile<br>URL in Google+ for clients to<br>add your store in circles |
| Badge Sizes                           | Standard badge                                                                                           | STORE VIEW]                                                                              |
| Width ( px )                          | 195<br>▲ between 100 and 1024 pixels                                                                     | Congifure badge size                                                                     |
| Color Theme                           | Light                                                                                                    |                                                                                          |

Do you have questions about extension configurations?

Contact us and we will help you in a moment.

#### 5. How to Use

It's time to get acquainted with **Google+ All in One** features and the ways customers may use them. We will visually review extension options and activities related to them.

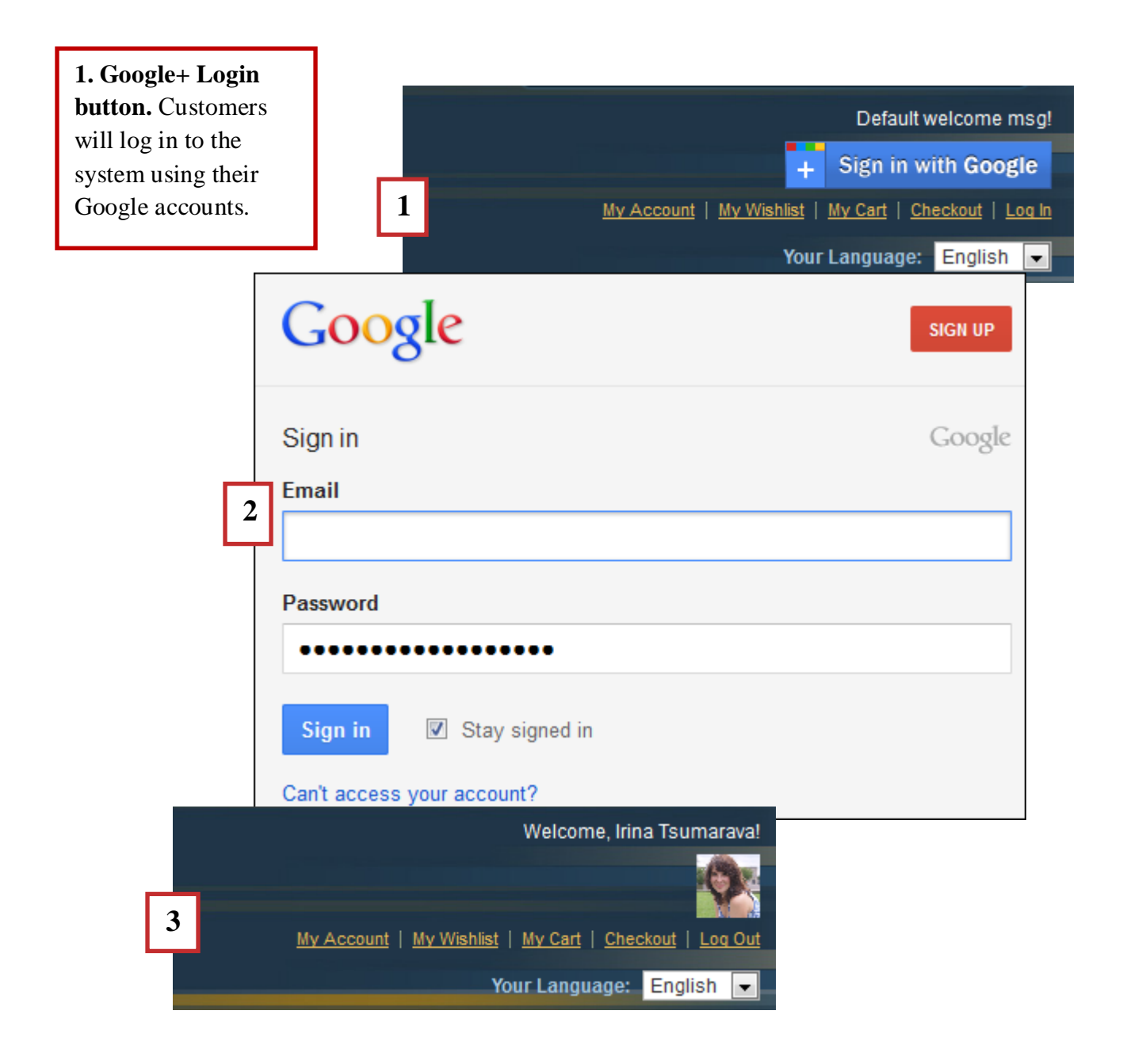

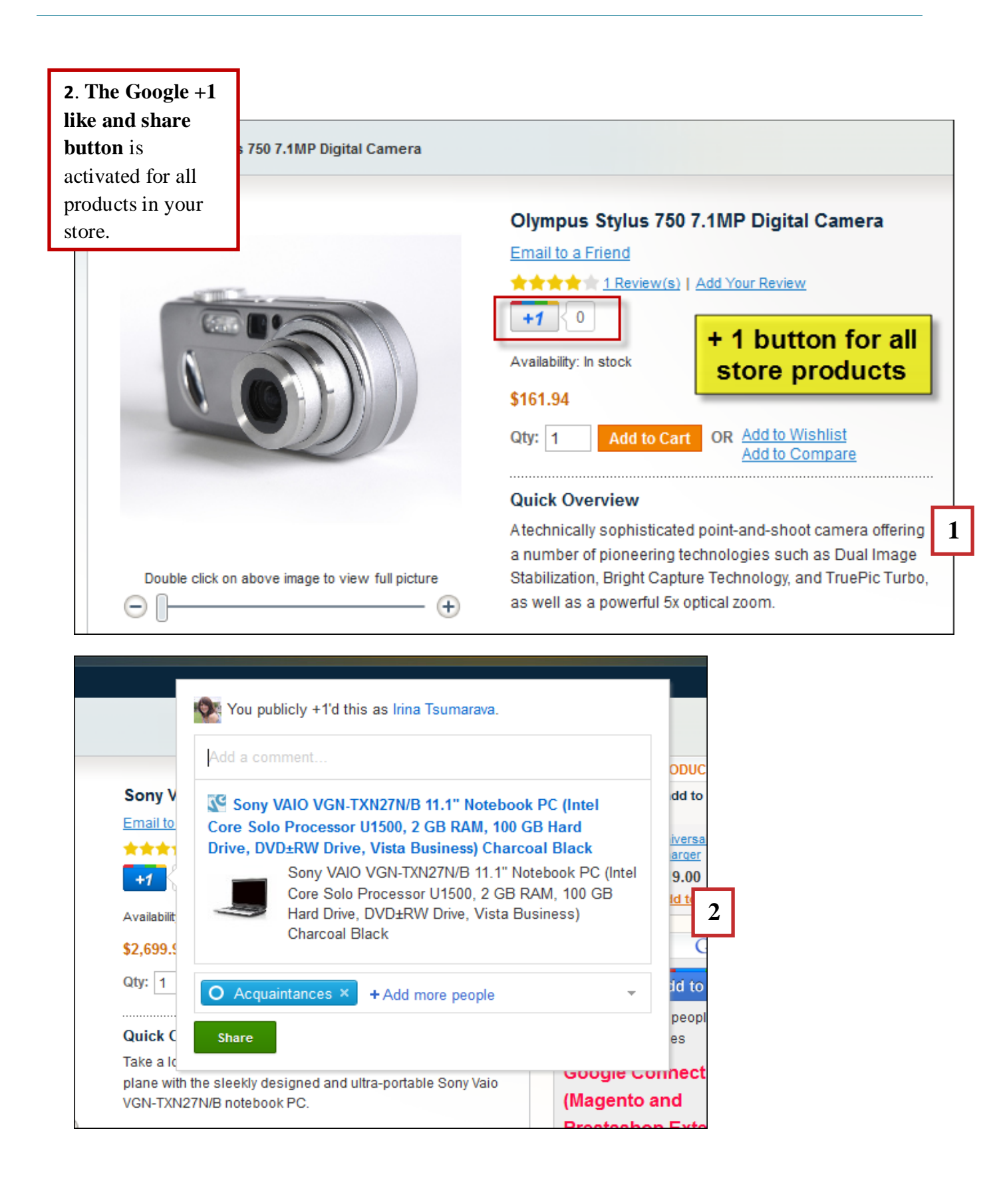

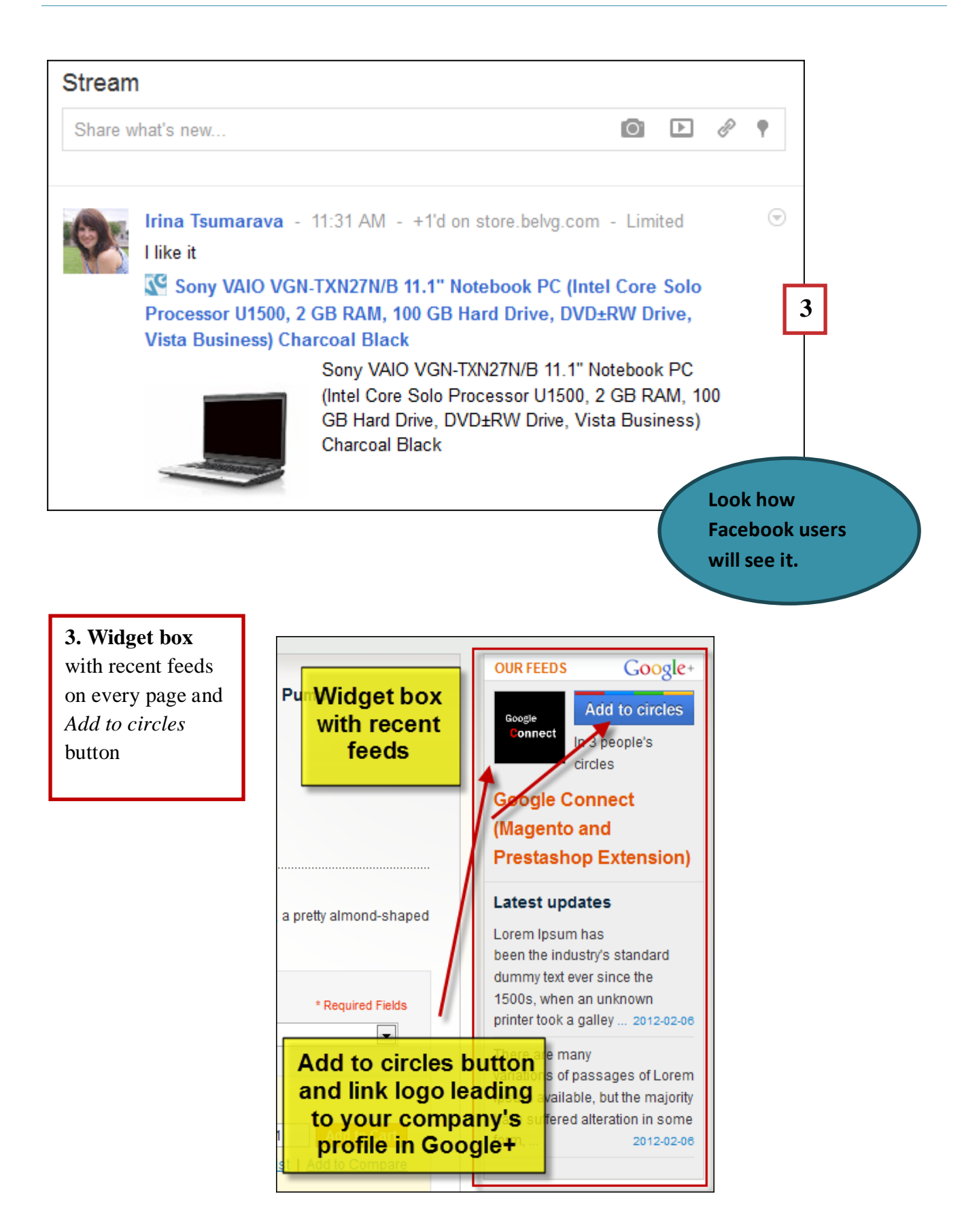

![](_page_15_Picture_2.jpeg)

When customers press +1 button in Google badge, they like and share your entire website in Google+.

![](_page_15_Picture_4.jpeg)

| <ul> <li>Irina Tsumarava - 3:34 PM - Shared from +1 - Limited</li> <li>I found this store particularly useful for girls.</li> <li>Google Connect (Magento and Prestashop Extension)</li> <li>Google+ Connect (Magento and Prestashop Extension)</li> <li>Google Connect</li> </ul>                                                                                                    | Share v | what's new            |                                     | Ø                 | ▶ | ₽ ¶ |   |
|----------------------------------------------------------------------------------------------------|---------|-----------------------|-------------------------------------|-------------------|---|-----|---|
| I found this store particularly useful for girls.       3         I found this store particularly useful for girls.       3         I found this store particularly useful for girls.       3 |         | Irina Tsumarava -     | - 3:34 PM - Shared from +           | -1 - Limited      |   | (   | Ð |
| Google Connect (Magento and Prestashop Extension)<br>Google<br>Connect                                                                                                    | Y       | I found this store pa | articularly useful for girls.       |                   |   |     | 3 |
| Google+ Connect (Magento and Prestashop<br>Extension)<br>Connect                                                                                                    |         | 👫 Google Conne        | ct (Magento and Prestash            | op Extension)     |   |     |   |
| Google<br>Connect                                                                                                    |         |                       | Google+ Connect (Mage<br>Extension) | nto and Prestasho | р |     |   |
| Connect                                                                                                    |         | Google                |                                     |                   |   |     |   |
|                                                                                                    |         | Connect               |                                     |                   |   |     |   |
|                                                                                                    |         |                       |                                     |                   |   |     |   |
|                                                                                                    |         |                       |                                     |                   |   |     |   |

| Your order has been received                                                               | <b>5. Share</b><br><b>Order</b> feature |
|--------------------------------------------------------------------------------------------|-----------------------------------------|
| Thank you for your purchase!                                                               |                                         |
| Your order # is: <u>100000005</u> .                                                        |                                         |
| You will receive an order confirmation email with details of your order and a link to trac | ck its progress.                        |
| Share your order                                                                           |                                         |

User Guide

![](_page_17_Picture_1.jpeg)

# Thanks for your interest in BelVG Magento extensions!

# If you want to buy **Google+ All in One** extension, follow <u>This Link.</u>

Please, visit our website and explore other BelVG extensions at Our Store.

If you have any questions, contact us by e-mail: store@belvg.com

![](_page_17_Picture_6.jpeg)

www.store.belvg.com skype ID: store.belvg

email: store@belvg.com US phone number: +1-424-253-0801